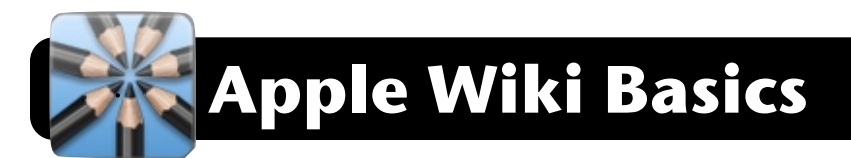

## Find and View Existing Wikis

- 1. Open a web browser (Safari, Firefox, Explorer, etc.)
- 2. Log into the wireless and/or Internet if prompted.
- Type the following in the address bar at the top of the window, and press the Return key: <u>https://swiki.4j.lane.edu/groups/</u>
- 4. Available wikis will be listed in alphabetical order.

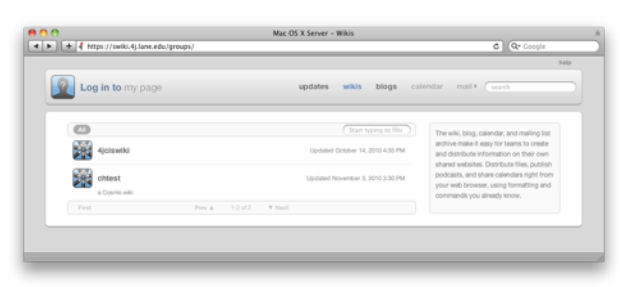

- If the top left corner of the page does not display your name, click Log in to my page, and log in with your 4J name and password.
- Click Start typing to filter to search for a specific wiki's title.
- 7. Click the wiki's name once you locate it in the list.

## Create a new Wiki

- 1. Go to https://swiki.4j.lane.edu/groups/
- 2. Log into the wiki if your name does not appear at the top left corner of the page.
- 3. Click the button titled **Create a new Wiki**.
- 4. Type a **Name** for your wiki and a brief **Description** to accompany it, then click **Next**.
- 5. Choose a Theme for your wiki and click Next.
- 6. Set access options for your wiki. You may...
  - · Allow anyone to read or edit your wiki
  - · Require users to log in to read or edit your wiki
  - Make the wiki private and specify a list of users who can read or edit it.
    - Click Create once you have set access options.

7. Your will see a message confirming that your wiki has been created. Click but **Go to Wiki** button.

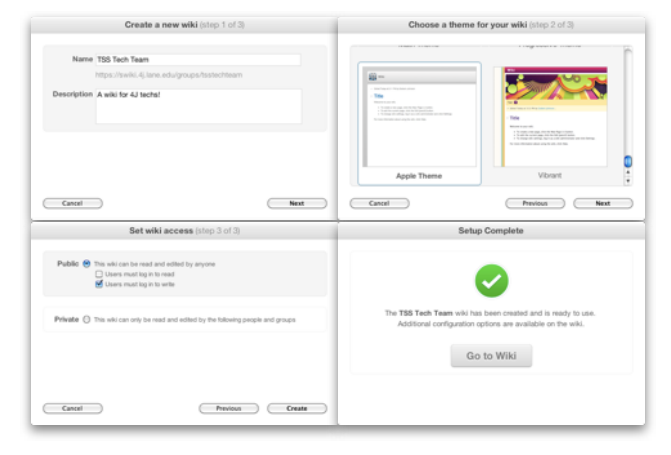

## Edit a Wiki Page

- Visit the wiki you want to work on go directly there if you know the address, or use the directions under View and Find Existing Wikis
- 2. Navigate to the page that you want to edit in this wiki.
- 3. Click the **edit** button, which is labeled with an icon resembling a pencil.
- 4. Log in if you are prompted to do so.
- 5. Make your changes to the wiki page.
- 6. Click the Save button when finished.
- If you want to modify other pages, repeat steps 2 through 6 until all updates are complete.

## Add a New Wiki Page

- Visit the wiki you want to work on go directly there if you know the address, or use the directions under View and Find Existing Wikis
- 2. Click the new page button, labeled with a + symbol.
- 3. Log in if you are prompted to do so.
- 4. Type a **Page Title** and click **Create**.
- 5. Edit page contents as needed.
- 6. Click the Save button when finished.